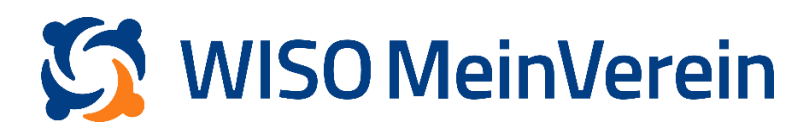

## :buhl

## **Fernwartung freigeben**

## Schritt-für-Schritt-Anleitung

- 1. Loggen Sie sich bitte mit Ihrem buhl:Konto in der WISO MeinVerein Webanwendung ein.
- 2. Klicken Sie nun links oben auf das Vereinslogo.

|    | 5          | <b></b>       | EINSTIEGSTEST                                                | Alle Abteilungen 🛛 👻                         |
|----|------------|---------------|--------------------------------------------------------------|----------------------------------------------|
|    | ۵          |               | 2 Mitglieder 2 Aktiv – Passiv                                | 41 Durchschnittsalter 2 Verknüpft – Kontakte |
|    | *          | Dashboard     |                                                              |                                              |
|    | i:F        |               | O lubilion                                                   | LL Columnation                               |
|    | ж.         |               | A Jubilaen                                                   | Geburistage                                  |
|    | 俞          |               |                                                              |                                              |
|    | ٠          |               | 5 <b>2</b> 3 5 <b>2</b> 3                                    | ( <b>1</b> )                                 |
|    | *          |               | Talur Talur                                                  | 41                                           |
|    |            |               | Mustermann Franziska Musterfrau<br>in 337 Tagen in 341 Tagen | Franziska Musterfrau<br>in 85 Tagen          |
|    | <b>A</b> 0 |               |                                                              |                                              |
|    | ۹          | Ś             |                                                              |                                              |
|    | 0          | MeinVerein    |                                                              |                                              |
| 10 | C+         | rowered byDUM |                                                              |                                              |
|    | 9          | 🕊 EINKLAPPEN  |                                                              |                                              |

3. Klicken Sie dann auf "Account".

| Verein wechseln                               | × |
|-----------------------------------------------|---|
| Einstigstest<br>± 2 - PARET PREEMIUM          |   |
| Account Q Verein beitreten + Verein erstellen |   |

## 4. Scrollen Sie runter zum Menüpunkt "Genehmigung zur Fernwartung".

| 2          |                                                                                                    | ← Persönliche Daten editieren  | Speichern |
|------------|----------------------------------------------------------------------------------------------------|--------------------------------|-----------|
|            |                                                                                                    | Denvis liste Deter             |           |
| ۲          |                                                                                                    | Personliche Daten Kontaktdaten |           |
| •          |                                                                                                    | Vorname E-Mail-Adresse         |           |
| :F         |                                                                                                    | jxu69621@zslsz.com             | 1         |
| *          |                                                                                                    | Nachname*                      |           |
|            |                                                                                                    | Mustermann                     |           |
| 龠          |                                                                                                    |                                |           |
| ٠          |                                                                                                    |                                |           |
| *          |                                                                                                    |                                |           |
|            |                                                                                                    | Genehmigung zur Fernwartung    | ^         |
| <b>A</b> D | Hiermit genehmige ich der BUHL-DATA-Service GmbH sich in meinen Account einzuloggen, um etwalge Probleme oder Fehler analysier<br>beheben zu können. |                                | en und    |
| ٩          | 2                                                                                                    | Genehmigung erteilt            |           |
| 0          | MeinVerein                                                                                                    |                                |           |
| <b>(</b> → | Powered by :buhl                                                                                                    |                                |           |
| •          | < EINKLAPPEN                                                                                                    | Profil auf MEINVEREIN löschen  | 0         |

5. Klicken Sie auf den Schieber. Sobald sich dieser orange f\u00e4rbt und Sie auf "Speichern" am oberen rechten Bildschirmrand geklickt haben, ist die Fernwartung aktiv. Anschließend haben wir die M\u00f6glichkeit, verschl\u00fcsselt auf Ihr Konto und Ihren Verein zuzugreifen und Ihnen somit bestm\u00f6glich bei Ihren Fragen und Problemen zu helfen.

| ~          |                  | ← Persönliche Daten editieren                                                                                                    | Speichern |  |
|------------|------------------|----------------------------------------------------------------------------------------------------|-----------|--|
| 5          |                  |                                                                                                    |           |  |
| ٩          |                  | Persönliche Daten Kontaktdaten                                                                                                    |           |  |
| •          |                  | Vorname E-Mail-Adresse                                                                                                    |           |  |
| F          |                  | jpu69621@zslsz.com                                                                                                    | ٩         |  |
|            |                  | Nachname*                                                                                                    |           |  |
| ~<br>^     |                  | Mustermann                                                                                                    |           |  |
| <b>Ⅲ</b>   |                  |                                                                                                    |           |  |
| •          |                  |                                                                                                    | _         |  |
| *          |                  | Genehmigung zur Fernwartung                                                                                                    | ^         |  |
|            |                  | Genenimgung zur Fernwartung                                                                                                    |           |  |
| <b>A</b> 0 |                  | Hiermit genehmige ich der BUHL-DATA-Service GmbH sich in meinen Account einzuloggen, um etwaige Probleme oder Fehler analysieren und<br>beheben zu können. |           |  |
| ۹          | <b>1</b>         | Genehmigung erteilt                                                                                                    |           |  |
| 0          | MeinVerein       |                                                                                                    |           |  |
| <br>(→     | Powered by :buhl |                                                                                                    |           |  |
| ø          | 🕊 EINKLAPPEN     | Protil aut MEINVEREIN löschen                                                                                                    | Ŷ         |  |